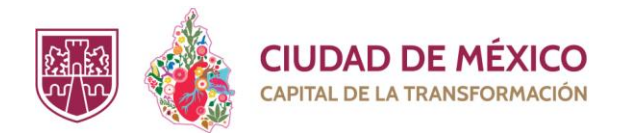

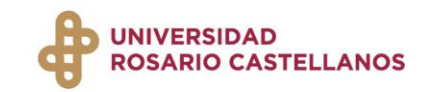

# Sistema para el Registro de Aspirantes a la Universidad Nacional Rosario Castellanos (SIPRA)

# Guía de uso

Aspirante

### Contenido

¿Cómo realizar el registro? ¿Cómo recuperar mi comprobante de registro?

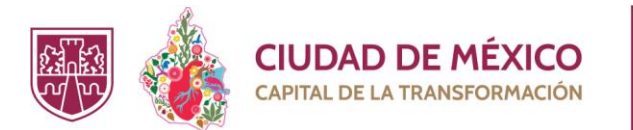

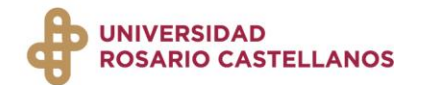

## Índice

¿Cómo realizar el registro?

¿Cómo recuperar mi comprobante de registro?

3

11

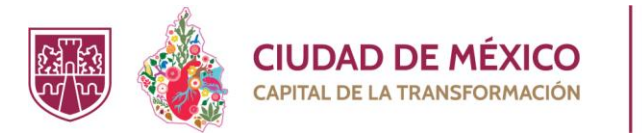

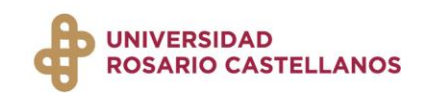

### ¿Cómo realizar el registro?

1. Recuerda que la convocatoria es exclusiva para mexicanos de nacimiento o por naturalización.

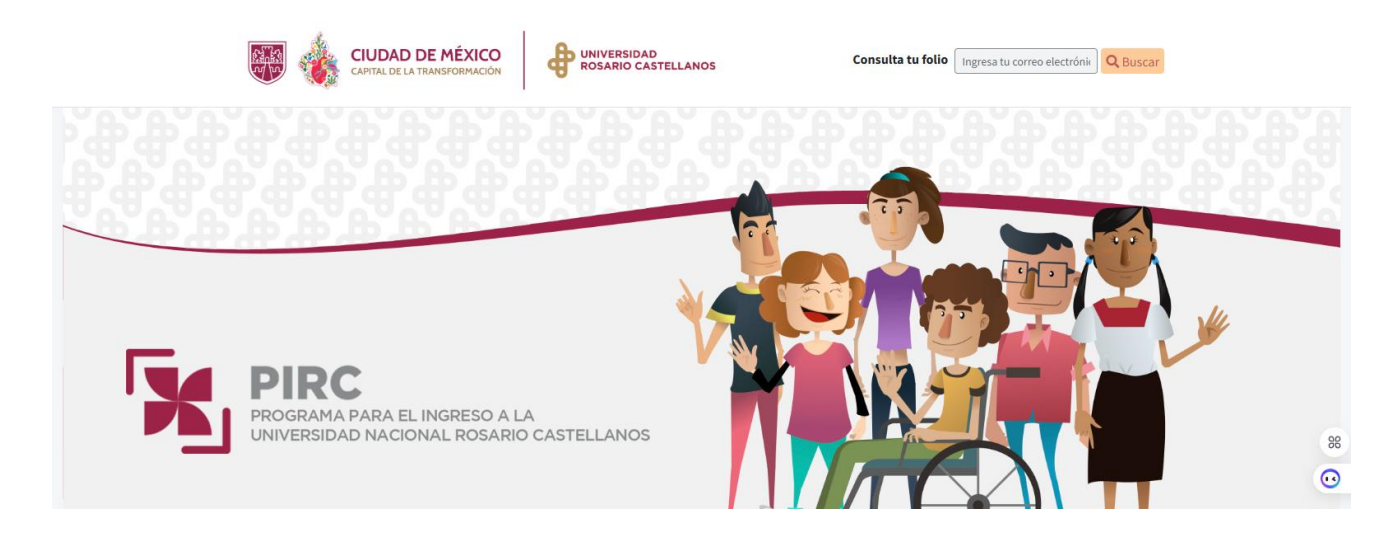

2. Revisa cuidadosamente las indicaciones y la convocatoria del ciclo 2025-1. Posteriormente, da clic en Continuar.

|                                       | ¿Dudas? Consulta la <u>Guía para el llenado de registro</u>                                                                                                    |  |
|---------------------------------------|----------------------------------------------------------------------------------------------------|--|
| ara realizar el llenado en el sistema | de Registro al Programa para el Ingreso a la Universidad Nacional Rosario Castellanos, atiende las siguientes orientaciones:                                                                                                    |  |
|                                       | 1. Por favor, consulta con detenimiento la <u>Convocatoria 2025-1.</u>                                                                                                    |  |
|                                       | 2. Ten a la mano tu Acta de nacimiento, CURP, comprobante de domicilio, correo electrónico y teléfonos de contacto.                                                                                                    |  |
|                                       | 3. El correo electrónico que utilices debe ser única y exclusivamente de uso personal.                                                                                                    |  |
|                                       | 4. Verifica que cada campo lo hayas requisitado con la información correcta para pasar al siguiente apartado.                                                                                                    |  |
|                                       | 5. Al elegir la opción de la carrera de tu interés, verifica en qué Unidad Académica y modalidad se<br>encuentra disponible. Haz clic en "más información" para consultar su infografía.                                                                               |  |
|                                       | 6. Al finalizar, acepta los términos y condiciones para descargar tu comprobante de registro en<br>PDF.                                                                                                    |  |
|                                       | 7. Si requieres consultar tu folio, en el extremo superior derecho de la pantalla de registro, se<br>encuentra un apartado en el que deberás proporcionar el correo electrónico de tu registro y<br>presionar el botón "Buscar"; descarga y guarda tu registro en PDF. |  |

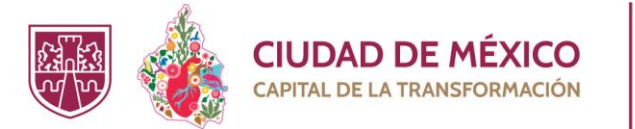

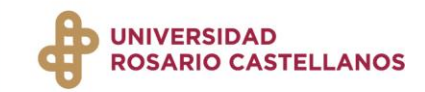

3. Revisa el Aviso de Privacidad y presiona Continuar.

| UNIVERSIDAD ROSARIO CASTELLANOS (URC), a través de la Dirección Innovación es la Responsable del<br>tratamiento de los datos personales que nos proporcione, los cuales serán protegidos en el sistema de datos<br>personales "Aspirantes a la URC".<br>Los datos personales que recabemos serán utilizados con la finalidad de recabar los Datos de los aspirantes<br>para su inscripción al Programa de Ingreso a la Universidad Rosario Castellanos (PIRC), llenado de encuestas<br>de satisfacción del mismo programa de ingreso; cuya finalidad es la gestión de datos de los aspirantes que<br>realizan el procedimiento para el ingreso a la Universidad Rosario Castellanos, administrar la trayectoria<br>escolar, así como contar con un medio contacto para notificaciones relacionados con el proceso de<br>inscripción así como generar informes requeridos por las autoridades.                                                                                                    |
|----------------------------------------------------------------------------------------------------|
| Los datos personales podrán ser transferidos a la Comisión de Derechos Humanos de la Cludad de México,<br>para la otención de denuncias, recursos, verificaciones y demás procedimientos; a la Información Pública,<br>Protección de Datos Personales y Rendición Cuentas de la CDNX, para la atención de denuncias, recursos,<br>verificaciones y demás procedimientos en términos de la Ley de Protección Datos Personales en Posesión de<br>Sujetos Obligados de la Ciudad de México; Órgano Interno de Control, Secretaris de la Contraloría General,<br>Órganos Jurisdiccionales, para la sustanciación de las procedimientos jurisdiccionales tramitados por ellos y<br>para la realización de auditorías o realización de investigaciones por presuntas faltas administrativas.<br>Usted podrá manifestar la negativa al tratamiento de sus datos personales y ejercer sus derechos de acceso,<br>rectificación, cancelación u oposición, de sus datos personales (derechos ARCO), así como la revocación del<br>consentimiento directamente ante la Unidad de Transparencia de la Sunta Outopu, Ciudad de<br>México, en el correo electrónico transparenciairc@sectel.cdmx.gob.mx. o bien mediante el número de TEL<br>INFO 5555346466.<br>Para conocer el Aviso de Privacidad Integral puede acudir directamente a la Unidad de Transparencia o |
| ingresar a la página https://www.rcastellanos.cdmx.gob.mx/transparencia.                                                                                                    |

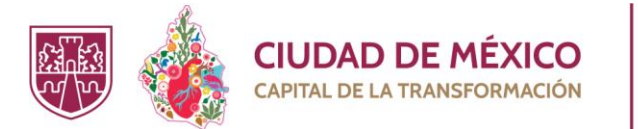

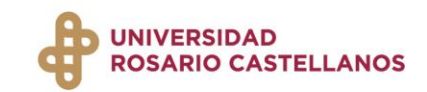

4. Revisa las cláusulas y marca la casilla de Entendido.

| Para realizar el registro, deberás cumplir con los requisitos siguientes, conforme a las convocatorias del escolar 2025-1:<br>a)Haber acreditado o concluido sus estudios de educación media superior y <b>presentar el certificado</b> de estudios de bachillerato que evidencia que efectivamente ha concluido y que cuenta con el 100% si el aspinate aún no curan con concluido y acreditado en su totalidad el bachillerato come avidencia que el deciviamente ha concluido y que cuenta con el 100% si or asteriatos en los que sa emecione que ha concluido y acreditado en su totalidad el bachillerato. No se considerarán vialdas las constancias ni historial académico emitidos que indique un avance inferior al 100% con materias reprobadas o no cursadas ya que se aplica la invasión de ciclos. El certificado de estudios de bachillerato deberé entregarse a más tardar el 31 de marzo del 2025, de lo contrario, se cancelará todo trámite de inscripción realizado.<br>En caso de ser extranjero acreditar la calidad migratoria expedida por las autoridades mexicanas de acuerdo a la ley de migración y comprobar la estancia lagal en territorin oxigente de "Gmail", personal, intranferibre y de uso ecuisivo del Interesado durante el proceedo e admisión.<br>(No podrán registrarse quienes cuenten con una matricula activa de inscripción en la Universidad, solo aquellos que opten por cursar una carrera <b>simultánes o subsecuente</b> y cumpan con los requisitos que se intension en el Artícula 21 de los turanientos de Admisión, inscripción, trayectoria académica y reinscripción para Licenciatura de la Universidad Rosario Castellanos.<br>() La modalidad A Distancia - Hibrida se canceterizari por offerer espacios virtuales para que el estudiante realica actividas autogestivas de acuerdo a sus posibilidades personals de horarios durante la semana, a través de un aula virtual diseñada para ello y considerando la aseoría bajo demanda realizada por un docente experto en la materia.<br>() La modalidad Presencial - Hibrida se realizará con un espacio físico donde las ylos doce                                                                |                                                                                                    |
|----------------------------------------------------------------------------------------------------|----------------------------------------------------------------------------------------------------|
| a)Haber accellado o concluido sus estudios de educación media superior y presentar el certificado<br>de estudios de bachillerato que evidencie que efectivamente ha concluido y que cuenta con el 10% si<br>el aspirante aún no cuenta con dicho documento, deberá presentar una compañada del<br>historial académico emitidos por la institución educativa de procedencia firmados y sellados en los que<br>se mencione que ha concluido y acreditado en su totalidad el bachillerato. No se considerarán válidas<br>las constancias in historiales académicos que infiquen un avance inferior al 100% con materias<br>reprobadas o no cursadas ya que se aplica la invasión de ciclos. El certificado de estudios de<br>bachillerato deberá entregarse a más tardar el 31 de marzo del 2025, de lo contrario, se cancelará todo<br>trámite de inscripción realizado.<br>En caso de ser extranjero acreditar la calidad migratoria expedida por las autoridades mexicanas de<br>acuerdo a la ley de migración y comprobar la estancia legal en territori nocional.<br>b)Contar al momento del registro con una cuenta de correo electrónico vigente de " <b>Cmail</b> ", personal,<br>intransferible y de uso exclusivo del interesado durante el proceso de admisión.<br>c)No podrán registrarse quienes cuenten con una matrícula activa de inscripción en la Universidad, solo<br>aquellos que opten por cursar una carrera <b>simultánea</b> o subsecuente y cumplan con los requisitos que<br>se mencionan en el Artículo 21 de los Lineamientos de Admisión, Inscripción, trayectoria académica y<br>reinscripción pra Licenciatura de la Universidad Rosario Castellanos.<br>d) La modalidad A Distancia - Hibrida se caracterizará por ofrecer espacios virtuales para que el<br>estudiante realize actividades autogestivas de acuerdo a sus posibilidades personales de horarios<br>durante la semana, a través de un aula virtual diseñada para ello y considerando la asesoría bajo<br>demanda realizada por un docente experto en la materia.<br>e) La modalidad Presencial - Hibrida se realizará en un espacío físico donde tas y los docentes organizan<br>tareas innovadoras y creativas p      | siguientes, conforme a las convocatorias del                                                                                                    |
| historial académico emitidos por la institución educativa de procedencia firmados y sellados en los que<br>se mencione que ha concluido y acreditado en su totalidad el bachillerato. No se considerarán válidas<br>las constancias ni historiales académicos que indiquen un avance inferior al 100% con materias<br>reprobadas o no cursadas ya que se aplica la invasión de ciclos. El certificado de estudios de<br>bachillerato deberá entregarse a más tardar el 31 de marzo del 2025, de lo contrario, se cancelará todo<br>trámite de inscripción realizado.<br>En caso de ser extranjero acreditar la calidad migratoria expedida por las autoridades mexicanas de<br>acuerdo a la ley de migración y comprobar la estancia legal en territorio nacional.<br>b)Contar al momento del registro con una cuenta de correo electrónico vigente de " <b>Gmail</b> ", personal,<br>intransferible y de uso exclusivo del interesado durante el proceso de admisión.<br>c)No podrán registrarse quienes cuenten con una matrícula activa de inscripción en la Universidad, solo<br>aquellos que opten por cursar una carera <b>simultánea o subsecuente</b> y cumplan con los requisitos que<br>se mencionan en el <b>Articulo 21</b> de los Lineamientos de Admisión, Inscripción, trayectoria académica y<br>reinscripción para Licenciatura de la Universidad Rosario Castellanos.<br>d) La modalidad A Distancia - Hibrida se caracterizará por ofrecer espacios virtuales para que el<br>estudiante realice actividades autogestivas de acuerdo a sus posibilidades personales de horarios<br>durante la semana, a través de un aula virtual diseñada para ello y considerando la aseoría bajo<br>demanda realizada por un docente experto en la materia.<br>e) La modalidad Presencial - Hibrida se realizará en un espacio físico donde las y los docentes organizan<br>tareas innovadoras y creativas para analizar y solucionar problemáticas reales, cotidianas relacionadas<br>con la licenciatura.<br>f) La modalidad Semipresencial se realizará considerando las capacidades autogestivas de los<br>ecundantes de acuerdo a sus posibilidades personales de horarios durante la semana, las cuale | in media superior y <b>presentar el certificado</b><br>ente ha concluido y que cuenta con el 100% si<br>á presentar una constancia acompañada del                     |
| <ul> <li>las constancias ni historiales académicos que indiquen un avance inferior al 100% con materias reprobadas o no cursadas ya que se aplica la invasión de ciclos. El certificado de estudios de bachilierato deberá entregarse a más tardar el 31 de marzo del 2025, de lo contrario, se cancelará todo trámite de inscripción realizado.</li> <li>En caso de ser extranjero acreditar la calidad migratoria expedida por las autoridades mexicanas de acuerdo a la ley de migración y comprobar la estancia legal en territorio nacional.</li> <li>b)Contar al momento del registro con una cuenta de correo electrónico vigente de "Gmail", personal, intransferible y de uso exclusivo del interesado durante el proceso de admisión.</li> <li>c)No podrán registrarse quienes cuenten con una matrícula activa de inscripción en la Universidad, solo aquellos que opten por cursar una carera simultánea o subsecuente y cumplan con los requisitos que se mencionan en el Artículo 21 de los Lineamientos de Admisión, Inscripción, trayectoria académica y reinscripción para Licenciatura de la Universidad Rosario Castellanos.</li> <li>d) La modalidad A Distancia - Hibrida se caracterizará por ofrecer espacios virtuales para que el estudiante realice actividades autogestivas de acuerdo a sus posibilidades personales de horarios durante la semana, a través de un aula virtual diseñada para ello y considerando la asesoría bajo demanda realizada por un docente experto en la materia.</li> <li>e) La modalidad Presencial - Hibrida se realizará on unespacio físico donde las y los docentes organizan tareas innovadoras y creativas para analizar y solucionar problemáticas reales, cotidianas relacionadas con la licenciatura.</li> <li>f) La modalidad Semipresencial se realizará considerando las capacidades autogestivas de los ecumplanentarán con la asesoría presencial en seisones sabatinas en la sede que le sea asignada.</li> </ul>                                                                                                    | Je procedencia firmados y sellados en los que<br>ad el bachillerato. No se considerarán válidas                                                                       |
| reprobadas o no cursadas ya que se aplica la invasión de ciclos. El certificado de estudios de bachillerato deberá entregarse a más tardar el 31 de marzo del 2025, de lo contrario, se cancelará todo trámite de inscripción realizado.<br>En caso de ser extranjero acreditar la calidad migratoria expedida por las autoridades mexicanas de acuerdo a la ley de migración y comprobar la estancia legal en territorio nacional.<br>b)Contar al momento del registro con una cuenta de correo electrónico vigente de <b>"Gmail"</b> , personal, intransferible y de uso exclusivo del interesado durante el proceso de admisión.<br>c)No podrán registrarse quienes cuenten con una matrícula activa de inscripción en la Universidad, solo aquellos que opten por cursar una carrera simultánea o subsecuente y cumplan con los requisitos que se mencionan en el Artículo 21 de los Lineamientos de Admisión, inscripción, trayectoria académica y reinscripción para Licenciatura de la Universidad Rosario Castellanos.<br>d) La modalidad A Distancia - Hibrida se caracterizará por ofrecer espacios virtuales para que el estudiante realice actividades autogestivas de acuerdo a sus posibilidades personales de horarios durante la semana, tarxás de un auta virtual diseñada para ello y considerando la asesoría bajo demanda realizada por un docente experto en la materia.<br>e) La modalidad Presencial - Hibrida se realizará en un espacio físico donde las y los docentes organizan tareas innovadoras y creativas para analizar y solucionar problemáticas reales, cotidianas relacionadas con la licenciatura.<br>f) La modalidad Semipresencial se realizará considerando la seguadas autogestivas de los estudiantes de acuerdo a sus posibilidades personales de los estudiantes de acuerdo a sus posibilidades personales de horarios durante la semana, tarxás innovadoras y creativas para analizar y solucionar problemáticas reales, cotidianas relacionadas con la licenciatura.                                                                                                    | un avance inferior al 100% con materias                                                                                                    |
| <ul> <li>bachine ad bebra entregarse a intes tarba ers a be marko del 2023, de lo contraino, se cancelara todo trámite de inscripción realizado.</li> <li>En caso de ser extranjero acreditar la calidad migratoria expedida por las autoridades mexicanas de acuerdo a la ley de migración y comprobar la estancia legal en territorio nacional.</li> <li>b)Contar al momento del registro con una cuenta de correo electrónico vigente de "Gmail", personal, intransferible y de uso exclusivo del interesado durante el proceso de admisión.</li> <li>c)No podrán registrarse quienes cuenten con una matrícula activa de inscripción en la Universidad, solo aquellos que opten por cursar una carera simultánea o subsecuente y cumplan con los requisitos que se mencionan en el hos Lineamientos de Admisión, Inscripción, trayectoria académica y reinscripción para Licenciatura de la Universidad Rosario Castellanos.</li> <li>d) La modalidad A Distancia - Híbrida se caracterizará por ofrecer espacios virtuales para que el estudiante realize actividades autogestivas de acuerdo a sus posibilidades personales de horarios durante la semana, a través de una ula virtual diseñada para ello y considerando la asesoría bajo demanda realizada por un docente experto en la materia.</li> <li>e) La modalidad Presencial - Híbrida se realizará en un espacio físico donde las y los docentes organizan tareas innovadoras y creativas para analizar y solucionar problemáticas reales, cotidianas relacionadas con la licenciatura.</li> <li>f) La modalidad Semipresencial se realizará considerando las capacidades autogestivas de los estudiantes de acuerdo a sus posibilidades personales se complementarán con la asesoría presencial e nesiones ababinas en la sede que le sea asignada.</li> </ul>                                                                                                    | in de ciclos. El certificado de estudios de                                                                                                    |
| En caso de ser extranjero arreditar la calidad migratoria expedida por las autoridades mexicanas de acuerdo a la ley de migración y comprobar la estancia legal en territorio nacional.<br>b)Contar al momento del registro con una cuenta de correo electrónico vigente de <b>"Gmail"</b> , personal, intransferible y de uso exclusivo del interesado durante el proceso de admisión.<br>c)No podrán registrarse quienes cuenten con una matrícula activa de inscripción en la Universidad, solo aquellos que opten por cursar una carera <b>simultánea o subsecuente</b> y cumplan con los requisitos que se mencionan en el Artículo 21 de los Lineamientos de Admisión, Inscripción, trayectoria académica y reinscripción para Licenciatura de la Universidad Rosario Castellanos.<br>d) La modalidad A Distancia - Híbrida se caracterizará por ofrecer espacios virtuales para que el estudiante realice actividades autogestivas de eaucerdo a sus posibilidades personales de horarios durante la semana, a través de un aula virtual diseñada para ello y considerando la asesoría bajo demanda realizada por un docente experto en la materia.<br>e) La modalidad Presencial - Híbrida se realizará en un espacio físico donde las y los docentes organizan tareas innovadoras y creativas para analizar y solucionar problemáticas reales, cotidianas realacionadas con la licenciatura.<br>f) La modalidad Semipresencial se realizará en un espacio físico donde las y los docentes organizan tareas innovadoras y creativas para analizar y solucionar problemáticas reales, cotidianas relacionadas con la licenciatura.                                                                                                    | o del 2025, de lo contrano, se cancelala todo                                                                                                    |
| <ul> <li>b)Contar al momento del registro con una cuenta de correo electrónico vigente de "Gmail", personal, intransferible y de uso exclusivo del interesado durante el proceso de admisión.</li> <li>c)No podrán registrarse quienes cuenten con una matrícula activa de inscripción en la Universidad, solo aquellos que opten por cursar una carrea simutánea o subsecuente y cumplan con los requisitos que se mencionan en el Artículo 21 de los Lineamientos de Admisión, Inscripción, trayectoria académica y reinscripción para Licenciatura de la Universidad Rosario Castellanos.</li> <li>d) La modalidad A Distancia - Hibrida se caracterizará por ofrecer espacios virtuales para que el estudiante realize actividades autogestivas de acuerdo a sus posibilidades personales de horarios durante la semana, a través de un aula virtual diseñada para ello y considerando la asesoría bajo demanda realizada por un docente experto en la materia.</li> <li>e) La modalidad Presencial - Hibrida se realizará en un espacio físico donde las y los docentes organizan tareas innovadoras y creativas para analizar y solucionar problemáticas reales, cotidianas relacionadas con la licenciatura.</li> <li>f) La modalidad Semipresencial se realizará considerando las capacidades autogestivas de los estudiantes de acuerdo a sus posibilidades personales de los estudiantes.</li> </ul>                                                                                                    | expedida por las autoridades mexicanas de<br>n territorio nacional.                                                                                                   |
| <ul> <li>c)No podrán registrarse quienes cuenten con una matrícula activa de inscripción en la Universidad, solo aquellos que opten por cursar una carrera simultánea o subsecuente y cumplan con los requisitos que se mencionan en el Artículo 21 de los Lineamientos de Admisión, Inscripción, trayectoria académica y reinscripción para Licenclatura de la Universidad Rosario Castellanos.</li> <li>d) La modalidad A Distancia - Hibrida se caracterizará por ofrecer espacios virtuales para que el estudiante realice actividades autogestivas de acuerdo a sus posibilidades personales de horarios durante la semana, a través de un aula virtual diseñada para ello y considerando la asesoría bajo demanda realizada por un docente experto en la materia.</li> <li>e) La modalidad Presencial - Hibrida se realizará en un espacio físico donde las y los docentes organizan tareas innovadoras y creativas para analizar y solucionar problemáticas reales, cotidianas relacionadas con la licenciatura.</li> <li>f) La modalidad Semipresencial se realizará considerando las capacidades autogestivas de los estudiantes de aucerdo a sus posibilidades personales de horarios durante la semana, las cuales se complementarán con la asesoría presencial en sesiones sabatinas en la sede que le sea asignada.</li> </ul>                                                                                                    | eo electrónico vigente de <b>"Gmail"</b> , personal,<br>proceso de admisión.                                                                                          |
| <ul> <li>d) La modalidad A Distancia - Hibrida se caracterizará por ofrecer espacios virtuales para que el estudiante realice actividades autogestivas de acuerdo a sus posibilidades personales de horarios durante la semana, a través de un aula virtual diseñada para ello y considerando la asesoría bajo demanda realizada por un docente experto en la materia.</li> <li>e) La modalidad Presencial - Hibrida se realizará en un espacio físico donde las y los docentes organizan tareas innovadoras y creativas para analizar y solucionar problemáticas reales, cotidianas relacionadas con la licenciatura.</li> <li>f) La modalidad Semipresencial se realizará considerando las capacidades autogestivas de los estudiantes de acuerdo a sus posibilidades personales de horarios durante la semana, las cuales se complementarán con la asesoría presencial en sesiones sabatinas en la sede que le sea asignada.</li> </ul>                                                                                                    | a activa de inscripción en la Universidad, solo<br><b>ubsecuente</b> y cumplan con los requisitos que<br>dmisión, Inscripción, trayectoria académica y<br>astellanos. |
| e) La modalidad Presencial - Hibrida se realizará en un espacio físico donde las y los docentes organizan<br>tareas innovadoras y creativas para analizar y solucionar problemáticas reales, cotidianas relacionadas<br>con la licenciatura.<br>f) La modalidad Semipresencial se realizará considerando las capacidades autogestivas de los<br>estudiantes de acuerdo a sus posibilidades personales de horarios durante la semana, las cuales se<br>complementarán con la asesoría presencial en sesiones sabatinas en la sede que le sea asignada.                                                                                                    | por ofrecer espacios virtuales para que el<br>a sus posibilidades personales de horarios<br>a para ello y considerando la asesoría bajo                               |
| f) La modalidad Semipresencial se realizará considerando las capacidades autogestivas de los<br>estudiantes de acuerdo a sus posibilidades personales de horarios durante la semana, las cuales se<br>complementarán con la asesoría presencial en sesiones sabatinas en la sede que le sea asignada.                                                                                                    | acio físico donde las y los docentes organizan<br>oroblemáticas reales, cotidianas relacionadas                                                                       |
|                                                                                                    | ando las capacidades autogestivas de los<br>le horarios durante la semana, las cuales se<br>batinas en la sede que le sea asignada.                                   |
| Los estudiantes llevarán a cabo su trayectoria académica en las Sedes o Subsedes Académicas que la<br>Universidad determine, en función de la infraestructura física instalada y la organización académica de<br>las asignaturas o unidades curriculares de aprendizaje, sin previo aviso.                                                                                                    | en las Sedes o Subsedes Académicas que la<br>sica instalada y la organización académica de<br>previo aviso.                                                           |
| g) Los aspirantes admitidos previa inscripción no podrán solicitar cambios de modalidad ni de Sedes<br>académicas estatales, o Subsedes académicas durante el primer año. El turno o grupo será asignado<br>por la Universidad una vez realizada la inscripción, transcurrido un año podrá el estudiante solicitar un<br>cambio.                                                                                                    | solicitar cambios de modalidad ni de Sedes<br>l primer año. El turno o grupo será asignado<br>urrido un año podrá el estudiante solicitar un                          |
| h) Se anulará el registro de la o el aspirante que sea suplantado, sustituido, que proporcione datos e<br>información falsa o exhiba documentos falsos, fraudulentos o sin validez oficial, así como las y los<br>aspirantes que incumplan la normativa referida en el numeral anterior.                                                                                                    | Mantado, sustituido, que proporcione datos e<br>ntos o sin validez oficial, así como las y los<br>eral anterior.                                                      |
| i) No habrá registros, ni trámites extemporáneos.                                                                                                    |                                                                                                    |
| Entendido                                                                                                    |                                                                                                    |

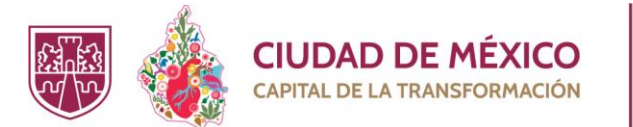

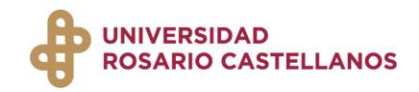

5. Captura los datos de tu domicilio. Al concluir, presiona Siguiente.

|                                    | DATOS DE CONTACTO |    |
|------------------------------------|-------------------|----|
| Peso 1 del S                       |                   |    |
|                                    |                   |    |
| Código postal                      |                   |    |
| Anota tu código postal a 5 dígitos |                   |    |
| Estado de la República             |                   |    |
| Ciudad de México                   |                   | ~  |
|                                    | a                 |    |
|                                    | <b>•••</b>        |    |
| Akaklía                            | Colonia           |    |
|                                    | \$                | \$ |

6. Ahora, captura tus datos personales. Revisa que tu información sea correcta.

**Importante.** Si ya te encuentras cursando una licenciatura en la Universidad Nacional Rosario Castellanos, entre el primer y sexto semestre, el sistema te notificará que no podrás registrarte en esta convocatoria.

| CURP                                                                                    |                                           |   |
|-----------------------------------------------------------------------------------------|-------------------------------------------|---|
| Verifica tu CURP                                                                        |                                           |   |
| *Si no recuerdas tu CURP, consúltalo en esta <mark>liga</mark> , para poder recordarla. |                                           |   |
| Correo electrónico                                                                      |                                           |   |
| Confirma tu correo electrónico gmail                                                    |                                           |   |
| Nombre(s)                                                                               | Primer apellido                           |   |
| Anota tu(s) nombre(s)                                                                   | Anota tu primer apellido                  |   |
| Segundo apellido                                                                        | Edad                                      |   |
| Anota tu segundo apellido                                                               | Anota tu edad                             |   |
| Tal Áfana fila                                                                          | Teléfene celular                          |   |
| Anota tu taléfono fijo a 10 dígitos                                                     | Anota tu teléfono de celular a 10 dízitos |   |
| Anota la telefono njo a zo digitos                                                      | Allota la ciclono de celular a 10 dígitos |   |
| Estado civil                                                                            | Sexo                                      |   |
| Selecciona una opción                                                                   | Selecciona una opción                     | ~ |
| Selecciona una opción                                                                   | Selecciona una opción                     |   |

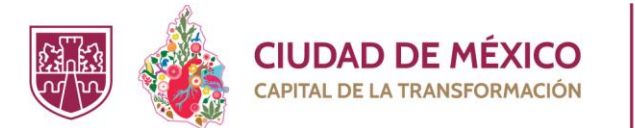

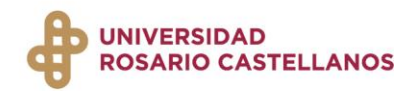

7. Captura los datos de interés y académicos.

|                                        | DATOS DE INTERÉS |   |
|----------------------------------------|------------------|---|
|                                        |                  |   |
|                                        | Paso 3 de 5      |   |
|                                        |                  |   |
|                                        | *                |   |
| ¿Tienes alguna discapacidad?           |                  |   |
| Sí No                                  |                  |   |
| ¿Perteneces a algún pueblo originario? |                  |   |
| SÍ                                     |                  |   |
| Situación laboral                      |                  |   |
| Selecciona una opción, por favor       |                  | ~ |

|                                              | DATOS                    | ACADE         | ÉMICOS |
|----------------------------------------------|--------------------------|---------------|--------|
|                                              | Paso 4 de 5              |               |        |
|                                              |                          | •             |        |
| Escuela de procedencia                       |                          |               |        |
| Selecciona una opción                        |                          | ~             |        |
| Selecciona una opción                        |                          |               |        |
| Promedio                                     |                          |               |        |
| Anota tu promedio en números                 |                          |               |        |
| ¿Cuentas con certificado de estudios de nive | l medio superior con val | idez oficial? |        |
| Sí No                                        |                          |               |        |

| CIUDA<br>CAPITAL DE | D DE MÉXICO<br>E LA TRANSFORMACIÓN                 |   |
|---------------------|----------------------------------------------------|---|
|                     | SELECCIÓN DE LICENCIATURA                          |   |
|                     | Tus datos academicos se han guardado exitosamente. | ] |
|                     | Paus 5 di S                                        |   |
|                     |                                                    |   |
|                     | ¿Pertenece a la SSC?<br>Sí No                      |   |
|                     | Selecciona el plantel de tu interés:               |   |
|                     |                                                    |   |

T

8. Ahora, **elige una licenciatura**. (Según el plantel que hayas elegido, se mostrarán las carreras que se encuentran disponibles.)

| SELE                                                                                                    | CCIÓN DE LICENC | ATURA |        |
|----------------------------------------------------------------------------------------------------|-----------------|-------|--------|
|                                                                                                    |                 |       |        |
| ✓ Tus datos academicos se han guardado exitosamente.                                                                                                    |                 |       | ×      |
|                                                                                                    |                 |       |        |
|                                                                                                    | Paso 5 de 5     |       |        |
|                                                                                                    |                 |       |        |
|                                                                                                    |                 |       |        |
|                                                                                                    |                 |       |        |
|                                                                                                    | ***             |       |        |
| ¿Pertenece a la SSC?                                                                                                    | <b>:2</b> :     |       |        |
| ¿Pertenece a la SSC?                                                                                                    | ***             |       |        |
| ¿Pertenece a la SSC?<br>Sí No<br>Selecciona el plantel de tu interés:<br>Coyoacán                                                                                                    | 🏝               |       | ~      |
| ¿Pertenece a la SSC?<br>SÍ NO<br>Selecciona el plantel de tu interés:<br>Coyoacán<br>Selecciona la licenciatura de tu interés:                                                                                              |                 |       | ~      |
| ¿Pertenece a la SSC?<br>SÍ NO<br>Selecciona el plantel de tu interés:<br>Coyoacán<br>Selecciona la licenciatura de tu interés:<br>Licenciatura en Ciencias de Datos para Negocios                                           |                 |       | ×<br>  |
| ¿Pertenece a la SSC?<br>SÍ NO<br>Selecciona el plantel de tu interés:<br>Coyoacán<br>Selecciona la licenciatura de tu interés:<br>Licenciatura en Ciencias de Datos para Negocios<br>Selecciona la modalidad de tu interés: | ** •            |       | ×<br>× |

9. Finalmente, selecciona la modalidad en la que cursarás la licenciatura.

#### Recuerda que...

La modalidad **A Distancia Híbrida** se cursa a través de un aula virtual, en la que interactúas con tus compañeros, el docente, los contenidos y actividades a través de un dispositivo con

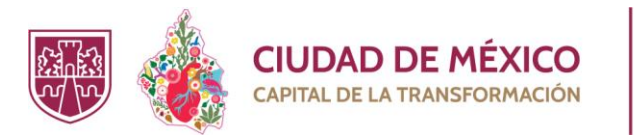

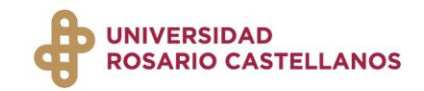

conexión a internet.

La **modalidad Presencial Híbrida** se cursa en aulas físicas, la mayor parte de las asignaturas se cursan de forma presencial y en otros casos, se hace de forma virtual.

La modalidad Semipresencial le permite al estudiante revisar semanalmente de manera independiente y de modo autogestivo contenidos, con clases una vez a la semana, que interconectan las unidades curriculares con el problema prototípico como eje para su solución como principal a revisar en tales sesiones.

| Coyacán          tecciona la licenciatura de tu interés:          Licenciatura en Ciencias de Datos para Negocios          resencial-Hibrida          Licenciatura en Ciencias de Datos para Negocios          Presencial-Hibrida          Licenciatura en Ciencias de Datos para Negocios          Plantel: Coyacán          San Eleuterio S/M, Pedregal de Santa Úrsula, Coyacán, 04600 Cludad de México, CDMX.          Ver infografía | cciona el plantel de tu interes:                  |
|----------------------------------------------------------------------------------------------------|---------------------------------------------------|
| tecciona la licenciatura de tu interés: Licenciatura en Ciencias de Datos para Negocios Presencial-Hibrida  Licenciatura en Ciencias de Datos para Negocios Plantel: Coyoacán San Eleuterio S/N, Pedregal de Santa Úrsula, Coyoacán, 04600 Ciudad de México, CDMX.  Ver infografía Ø                                                                                                    | yoacín v                                          |
| Licenciatura en Ciencias de Datos para Negocios Presencial-Hibrida   Licenciatura en Ciencias de Datos para Negocios Plantei: Coyoacán San Eleuterio 5/N, Pedregal de Santa Úrsula, Coyoacán, 04600 Ciudad de México, CDMX.  Ver Infografía Ø                                                                                                    | cciona la licenciatura de tu interés:             |
| tecciona la modalidad de tu interés: Presencial-Hibrida   Licenciatura en Ciencias de Datos para Negocios  Plantel: Coyoacán San Eleuterio 5/N, Pedregal de Santa Úrsula, Coyoacán, 04600 Ciudad de México, CDMX.  Ver infografía Ø                                                                                                    | cenciatura en Ciencias de Datos para Negocios 🗸 🗸 |
| Presencial-Hibrida    Presencial-Hibrida   Licenciatura en Ciencias de Datos para Negocios  Plantel: Coyoacán  San Eleuterio 5/N, Pedregal de Santa Orsula, Coyoacán, 04600 Ciudad de México, CDMX.  Ver infografía                                                                                                    | cciona la modalidad de tu interés:                |
| Licenciatura en Ciencias de Datos para Negocios<br>Plantei: Coyoacán<br>San Eleuterio S/N, Pedregal de Santa Úrsula, Coyoacán, 04600 Ciudad de México, CDMX.<br>Ver infografía Ø                                                                                                    | vsencial-Hibrida                                  |
|                                                                                                    | Licenciatura en Ciencias de Datos para Negocios   |

- 10. Se mostrará el domicilio del plantel elegido y la opción Ver infografía, la cual te permitirá conocer las características generales de la licenciatura que elegiste.
- 11. Para concluir el registro, presiona Finalizar.

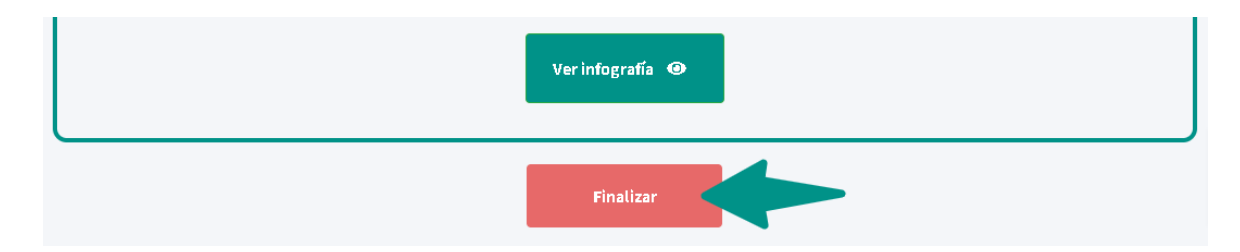

12. Tus datos se guardaron exitosamente. Presiona Generar folio.

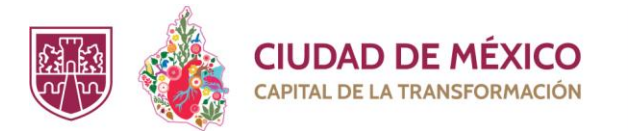

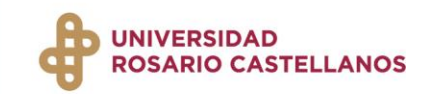

| GENERAR FOLIO                                                   |   |
|-----------------------------------------------------------------|---|
| Tus datos de selección de carrera se han guardado exitosamente. | × |
| Generar folio                                                   |   |

13. Se mostrará tu comprobante de Registro. Finalmente, presiona el botón **Guardar documento en PDF**.

**Importante.** El Programa de Ingreso a la Universidad Nacional Rosario Castellanos comienza el 08 de enero del 2025 a las 12:00 p.m.

| DATOS                                         | DESCRIPCIÓN                                     |
|-----------------------------------------------|-------------------------------------------------|
| Nombre completo                               |                                                 |
| Folio                                         |                                                 |
| Correo electrónico                            |                                                 |
| Licenciatura                                  | Licenciatura en Ciencias de Datos para Negocios |
| Grupo PIIRC                                   |                                                 |
| Unidad académica                              | Coyoacán                                        |
| Fecha y hora de registro                      | 2023-12-10 11:42:43                             |
| FECHA Y HORA DE CONSULTA: 2023-12-10 11:42:43 |                                                 |
|                                               | Guardar documento en PDF 👔                      |
|                                               | Finalizar                                       |
|                                               | Universided Baseds Postellance                  |
|                                               | Universidad Rosario Castellanos                 |

### ¿Cómo recuperar mi comprobante de registro?

1. Ingresa a la página https://urc.cdmx.gob.mx/registro\_aspirantes\_licenciatura/

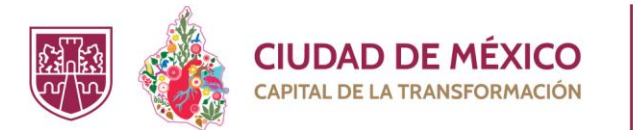

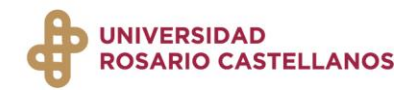

2. En el buscador que se encuentra en la esquina superior derecha, introduce el correo electrónico que registraste.

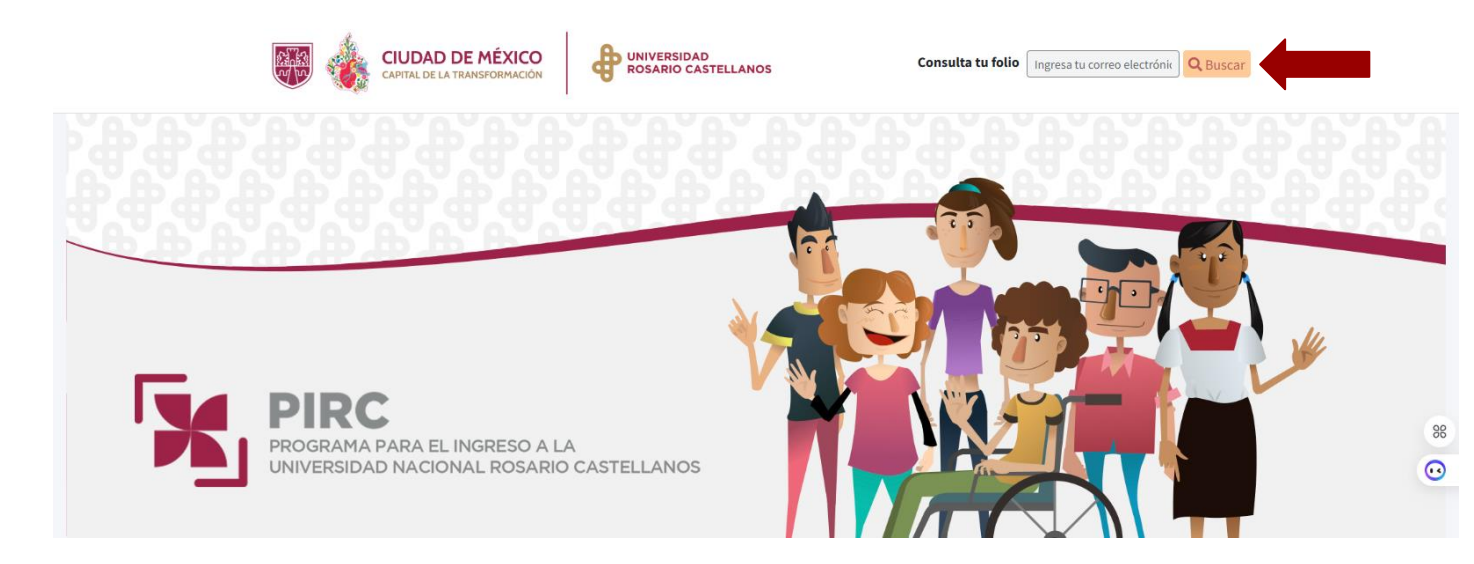

3. El sistema te pedirá realizar una suma para continuar con el proceso. Captura el resultado y presiona Resolver.

| Resuelve la operación           |
|---------------------------------|
| Comprueba que no eres un robot  |
| Ingresa el resultado de la suma |
| 12 🕂 8                          |
| Resultado                       |
| Limpiar                         |
| Resolver                        |
|                                 |

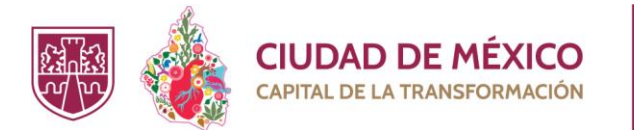

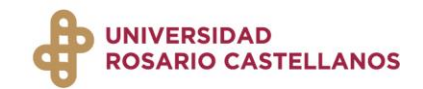

4. Se mostrará tu comprobante de registro y la opción de descarga.

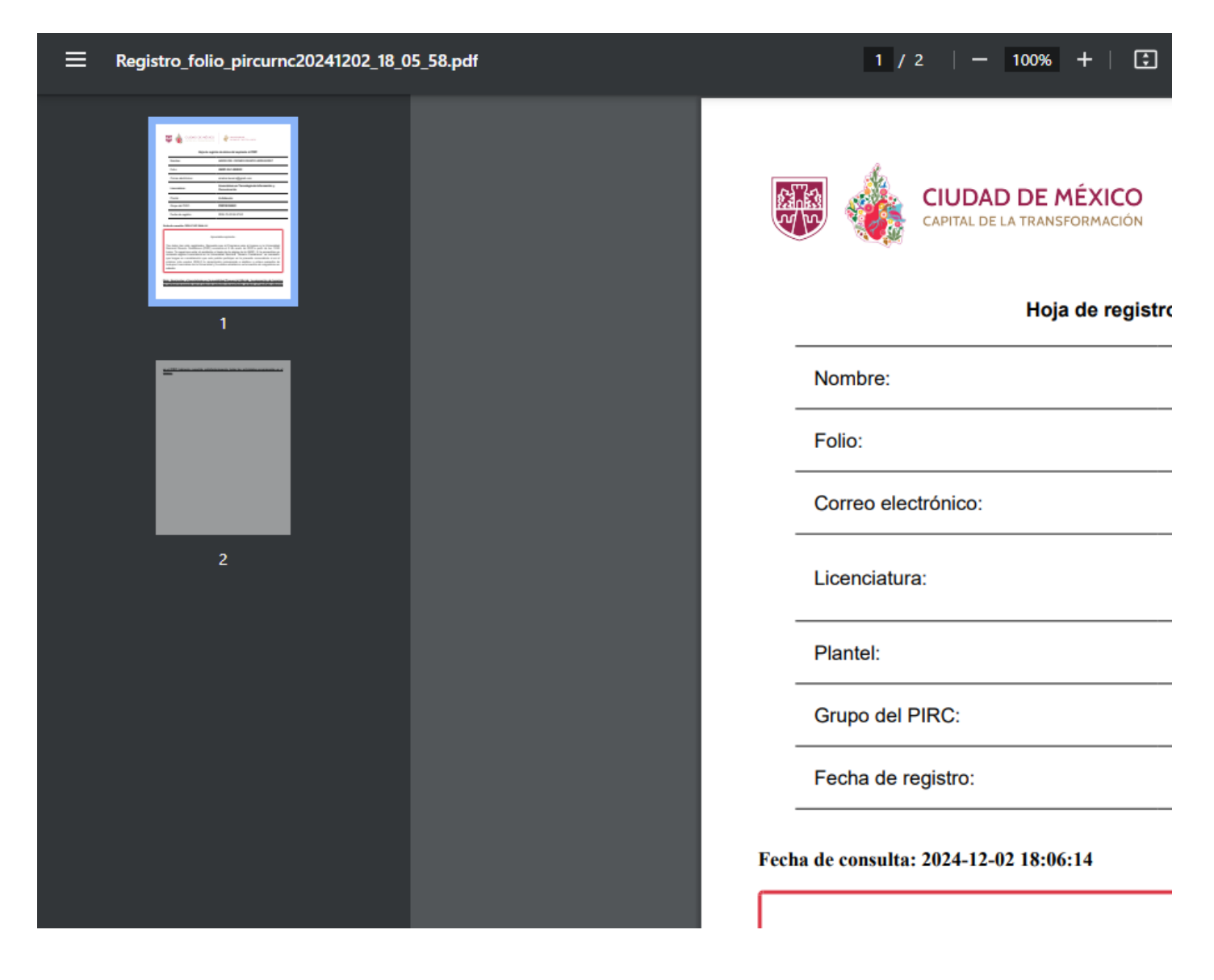